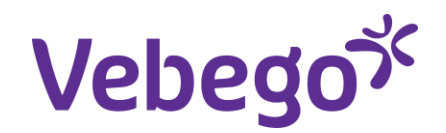

Werkinstructie

## Jaargesprek Directe medewerker via MyAFAS

Wat heb je nodig?

- Een computer of laptop.
- Inloggegevens van MyAFAS.

#### Algemeen

Het is van belang om als leidinggevende de juiste aandacht en betrokkenheid aan de medewerker te geven.

#### Hoe voer je dan een kwalitatief goed jaargesprek?

#### Een goede voorbereiding

• Plan het gesprek in en reserveer hiervoor voldoende tijd (minimaal een half uur).

• Laat het gesprek in een aparte ruimte met voldoende privacy plaatsvinden.

• Bereid het gesprek goed voor.

#### Het gesprek zelf

• Start het gesprek zonder pc, met uitleg over het doel en het verloop van het gesprek.

• Stel open vragen en luister goed naar de antwoorden van de medewerker.

• Rond ieder onderwerp af met een samenvatting ter bevestiging.

• Maak aantekeningen tijdens het gesprek, om het op de juiste wijze vast te leggen in MyAFAS

#### Het vastleggen van het gesprek

• Het gesprek wordt vastgelegd in MyAFAS.

• Eventuele acties worden door jou opgepakt en opgevolgd. Hierbij kun je, indien nodig, hulp van HR inschakelen.

• De medewerker wordt voor de tijd van het gesprek gewoon doorbetaald.

Let op! Het Goede gesprek voor Directe medewerkers via MyAFAS, geldt alleen voor Hago Zorg en Vebego Cleaning Services

# 1

## Log in bij MyAFAS als leidinggevende

- 1. Ga naar <u>www.afasonline.nl</u> en log in. Als dat niet lukt, kijk dan op de instructiekaart 'Log in bij MyAFAS'.
- 2. 2 Weken voor de verjaardag van de medewerker ontvang je een taak om het goede gesprek op te starten
- 3. Ook kan je het gesprek vanuit de medewerker zelf opstarten

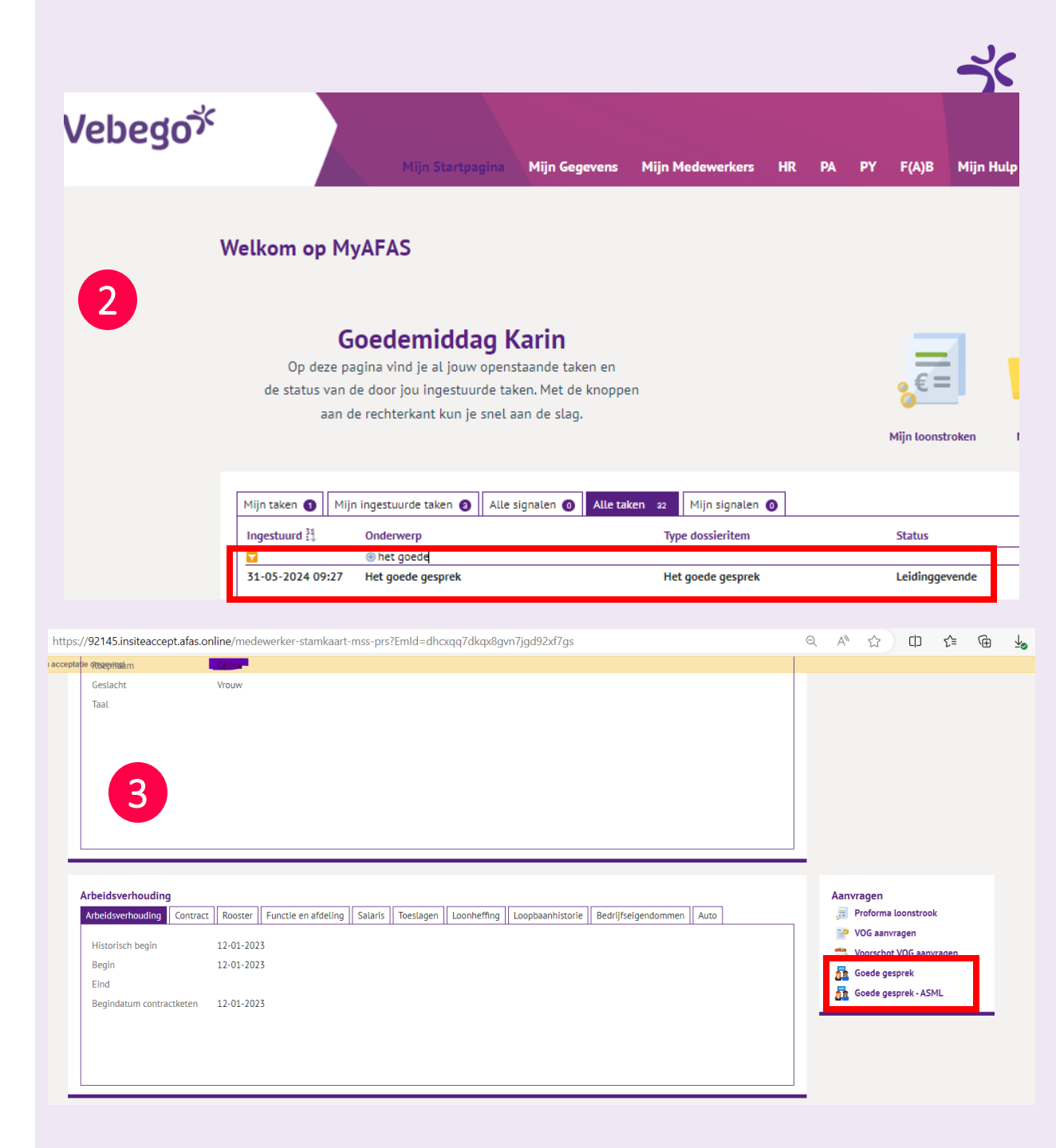

### Het goede gesprek (via een taak)

- 1. Twee weken voordat de medewerker jarig is, krijg je als leidinggevende een taak in MyAFAS.
- 2. Dubbelklik op de taak om het gesprek te openen

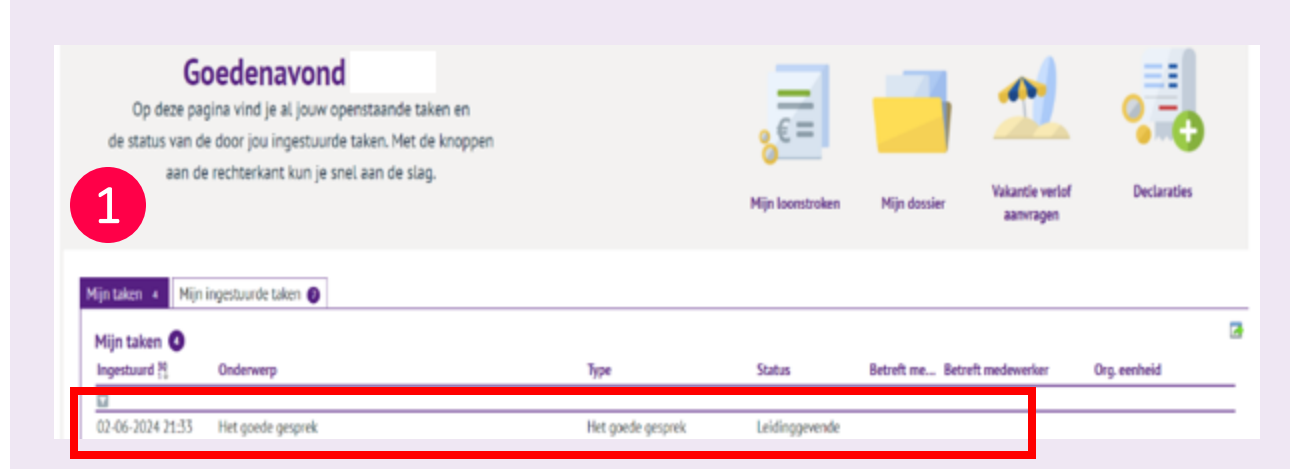

### Controle van gegevens medewerker

Zodra het gesprek met de medewerker gevoerd wordt, is het belangrijk om de gegevens van de medewerker te controleren of deze nog correct zijn.

Denk hierbij aan:

- Adres
- E-mail
- Telefoonnummer
- Noodnummer

Indien er een wijziging heeft plaatsgevonden, dan kan de medewerker dit via de reguliere kanalen aanpassen, zoals de pocket app.

#### Aanpassen Het goede gesprek

| Medewerker          |                                | Adres                | In de Cramer 8, 6411 RS HEERLEN |
|---------------------|--------------------------------|----------------------|---------------------------------|
| Naam                | KWEEKERS Consultant            |                      |                                 |
| Personeelsnummer    | GKL                            | Privé e-mailadres    |                                 |
| Functie             | Financieel Directeur           | Privé telefoonnummer |                                 |
| Naam leidinggevende | Alex Timmerman                 | Gesprek              |                                 |
| Werkgever           | Vebego Facility Solutions B.V. | Datum gesprek        | <b>=</b> *                      |
| BU                  | N.V.T.                         |                      |                                 |
| Roostergroep        |                                |                      |                                 |
| Datum in dienst     | 01-01-2023                     |                      |                                 |
| Anciënniteitsdatum  |                                |                      |                                 |
| Jaren in dienst     | 1,0                            |                      |                                 |
| Leeftijd            |                                |                      |                                 |
| Geboortedatum       |                                |                      |                                 |

### Invullen van het gesprek

- 1. Via de knop Aanpassen bij Acties aan de rechterkant kan je het formulier invullen en aanpassen.
- 2. Via de knoppen bij Workflow aan de rechterkant van het scherm kan je aangeven als een gesprek niet nodig is. Voorbeelden hiervan zijn als de medewerker korter dan 6 maanden in dienst is, net een goed gesprek heeft gehad. Als het gesprek wel plaatsvindt, kan het ter akkoord naar de medewerker gestuurd worden.

| Home > HR > Het goede gesprek                                             |                                                                                                    |                             |                                                   |                    |  |  |
|---------------------------------------------------------------------------|----------------------------------------------------------------------------------------------------|-----------------------------|---------------------------------------------------|--------------------|--|--|
| let goede gespre                                                          | k                                                                                                    |                             | 2                                                 | Workflow           |  |  |
| Medewerker                                                                |                                                                                                    | Toelichting                 |                                                   | Geen gesprek nodig |  |  |
| Persoon                                                                   |                                                                                                    | Voer het gesprek met de med | lewerker en vul alle velden in.                   |                    |  |  |
| Persoon                                                                   | Consultant                                                                                                    |                             |                                                   | Acties             |  |  |
| Rol                                                                       |                                                                                                    | Taak                        |                                                   | → Aanpassen        |  |  |
| Medewerker                                                                | KWEEKERS Consultant GKL                                                                                            | Status                      | Leidinggevende                                    | Direct naar        |  |  |
|                                                                           |                                                                                                    | Laatst gewijzigd            | 30-05-2024 14:41                                  | Menukaart   Vebego |  |  |
| Naam                                                                      | KWEEKERS Consultant                                                                                                | Taak                        | Voeren jaargesprek - velden vullen leidinggevende | Cleaning Services  |  |  |
| Personeelsnummer                                                          | GKL                                                                                                    |                             |                                                   |                    |  |  |
| Functie                                                                   | Financieel Directeur                                                                                               |                             |                                                   |                    |  |  |
| Naam leidinggevende                                                       | Alex Timmerman                                                                                                    | Reacties                    | E. C. C. C. C. C. C. C. C. C. C. C. C. C.         |                    |  |  |
| Werkgever                                                                 | Vebego Facility Solutions B.V.                                                                                     |                             |                                                   |                    |  |  |
| BU                                                                        | N.V.T.                                                                                                    | BIUS := :=                  | Opmaak - (3) - 52                                 |                    |  |  |
| Roostergroep                                                              |                                                                                                    |                             |                                                   |                    |  |  |
| Datum in dienst                                                           | 01-01-2023                                                                                                    |                             |                                                   |                    |  |  |
| Anciënniteitsdatum                                                        |                                                                                                    |                             |                                                   |                    |  |  |
| Jaren in dienst                                                           | 1,0                                                                                                    |                             |                                                   |                    |  |  |
| Leeftijd                                                                  |                                                                                                    | 🔂 Dra                       | ig en drop je bijlagen of zoek in bestanden 🗸 🗸   |                    |  |  |
| Geboortedatum                                                             |                                                                                                    |                             | > Intern plaatsen                                 |                    |  |  |
| Onderstaande gegevens kunr<br>app of MyAFAS. De leidingger<br>via MyAFAS. | en door de medewerker zelf aangepast worden via pocket<br>vende kan het telefoonnummer en/of e-mailadres aanpassen | S Er zijn nog geen react    | les                                               |                    |  |  |
| Adres                                                                     | In de Cramer 8, 6411 RS HEERLEN                                                                                    |                             |                                                   |                    |  |  |
| Privé e-mailadres                                                         |                                                                                                    |                             |                                                   |                    |  |  |

Privé telefoonnumm

## Aanpassen van het formulier

- 1. Vul de datum dat het gesprek plaatsvindt in
- 2. Daarna ga je samen met de medewerker alle vragen door.

De toelichting bij de vragen geeft meer informatie over de vraag zelf.

Helemaal onderaan de pagina, klik je op aanpassen Aanpassen om het formulier op te slaan

|                          | Gesprek                                                                                                    |
|--------------------------|----------------------------------------------------------------------------------------------------|
|                          | Ditum gesprek                                                                                                    |
|                          |                                                                                                    |
|                          |                                                                                                    |
| Teruablik op vorige gest | rrek                                                                                                    |
| Toelichting              |                                                                                                    |
|                          |                                                                                                    |
| 2                        |                                                                                                    |
|                          |                                                                                                    |
| 1.                       |                                                                                                    |
| Vraag                    | 1. Hoe gaat het met je?                                                                                                    |
| Toelichting              | Wat vind je goed gaan en wat minder goed?                                                                                                    |
|                          |                                                                                                    |
| 4                        |                                                                                                    |
| 1a. score                |                                                                                                    |
| 1b. toelichting          |                                                                                                    |
|                          |                                                                                                    |
|                          |                                                                                                    |
| 2                        |                                                                                                    |
| <br>Vraag                | 2. Hoe gaat het thuis?                                                                                                    |
| Toelichting              | ls je werk (werktijden en aard van het werk) goed te combineren met je thuissituatie?                                                                     |
|                          |                                                                                                    |
|                          |                                                                                                    |
| 2a. score                |                                                                                                    |
| 2b. toelichting          |                                                                                                    |
|                          |                                                                                                    |
|                          |                                                                                                    |
| _                        |                                                                                                    |
| <b>3</b> .               | 7 Lies and hat an world                                                                                                    |
| vraag                    | 5. Hoe gaat net op werk?                                                                                                    |
| loeuchung                | Heb je net naar je zin op je werk? Zo ja, wat maakt dat je het naar je zin hebt? Zo nee, idem. Wat vindt je goed gaan en wat minder goed? Waaruit haal je |
|                          | maken? Krijg je genoeg aandacht van collega's en leidinggevenden?                                                                                         |
|                          |                                                                                                    |

## Gesprek opstarten vanuit de medewerker

- Ga naar mijn medewerkers en zoek de medewerker waarvan je het gesprek wilt opstarten
- 2. Dubbelklik op de medewerker om de gegevens te openen

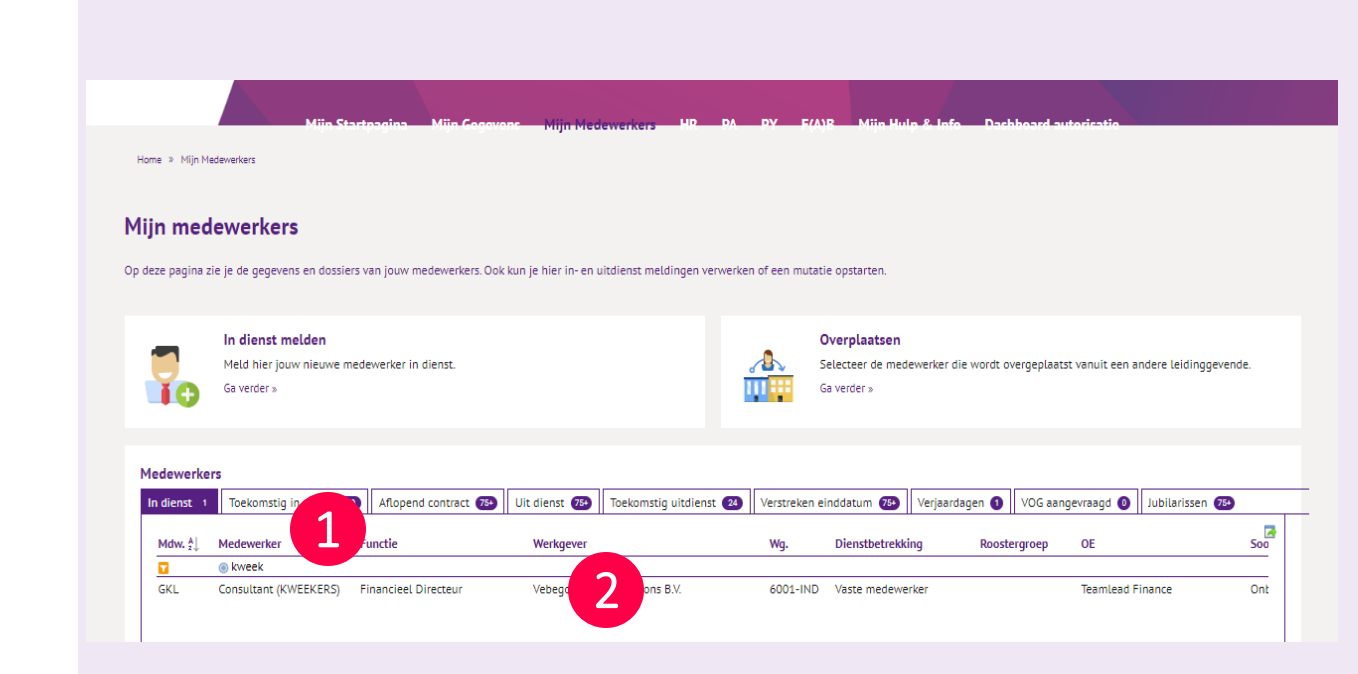

### 6

## Gesprek openen

1. Via Aanvragen kan je dubbelklikken op de knoppen voor het goede gesprek

Voor ASML is een apart formulier gemaakt, deze dient geselecteerd te worden als het een medewerker voor ASML betreft.

Je krijgt op het volgende scherm de naam van de medewerker te zien, zodat je een check hebt of je de juiste medewerker geselecteerd hebt.

2. Klik op de knop aanmaken

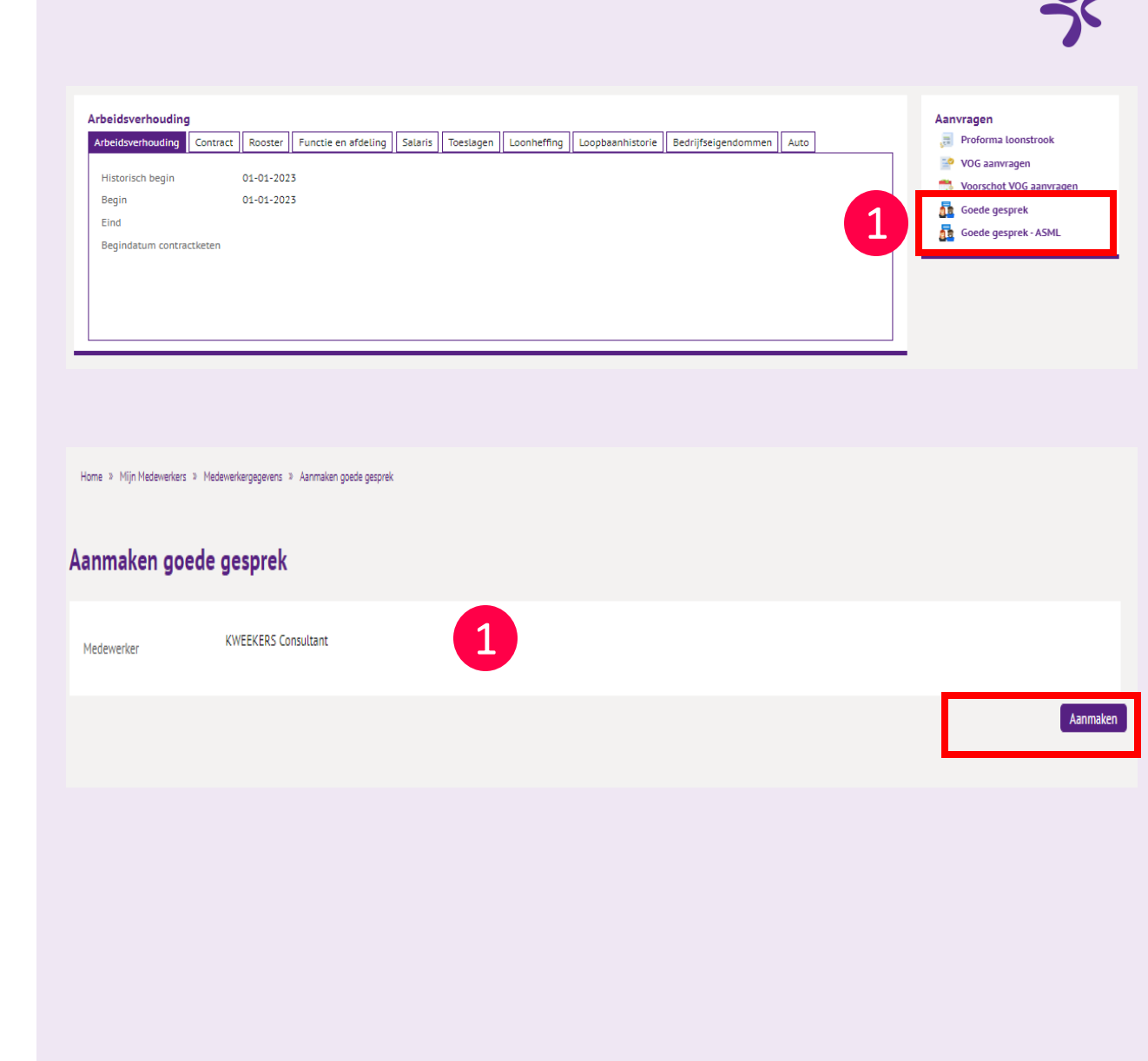

## Invullen van het gesprek

De stappen die nu volgen zijn hetzelfde als de stappen wanneer je het gesprek invult vanuit een taak.

Deze worden beschreven bij slides 5 tot en met 8

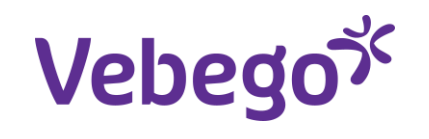

# Great work

/**Service** & Expertise